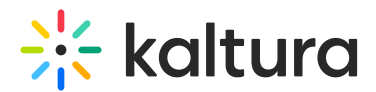

# Create a channel - Theming

Last Modified on 08/05/2025 11:02 am IDT

28 This article is designated for all users.

# About

In this guide, you'll learn how to create and set up channels in your video portal. If you're an organizational group manager or someone authorized by your organization to create channels in your video portal, you can also create channels in bulk and customize their settings and member permissions.

For more information, check out our article Channel management in bulk.

# Access My Channels page

1. Choose **Channel** from the **+Create** menu.

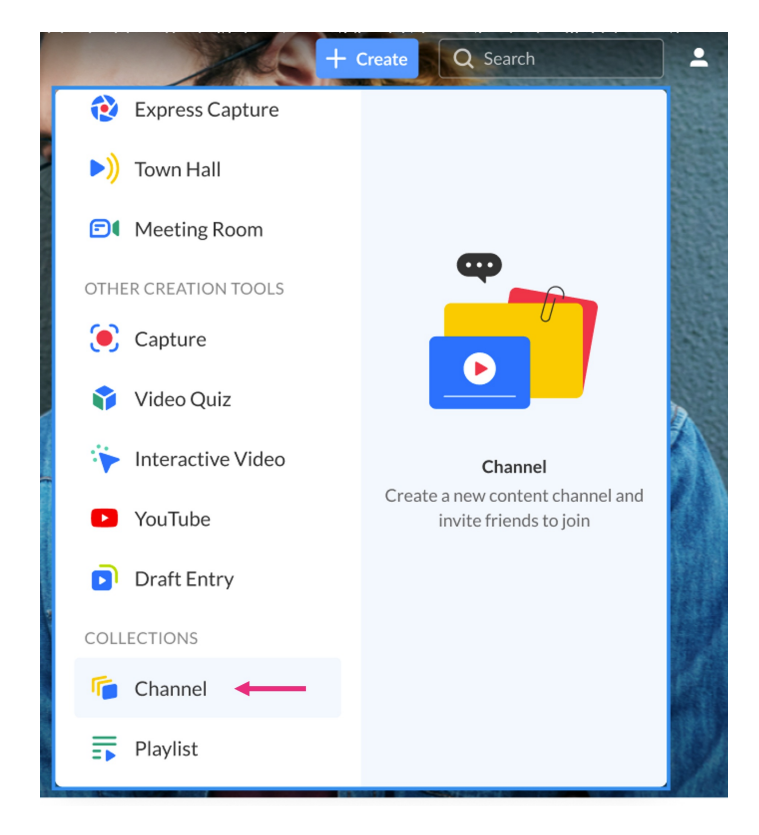

#### OR

#### Choose My Channels from the user menu.

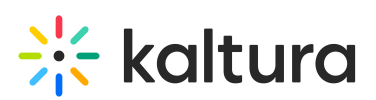

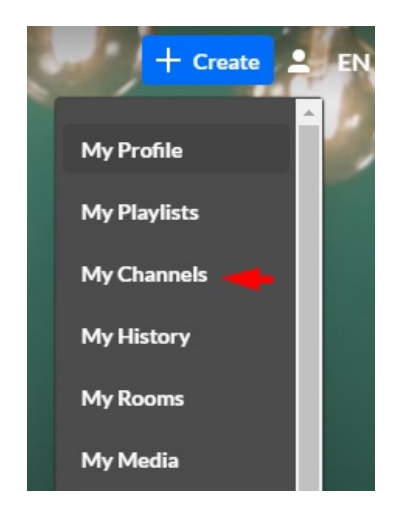

### 2. On the **Channels** page, click +**Create Channel**.

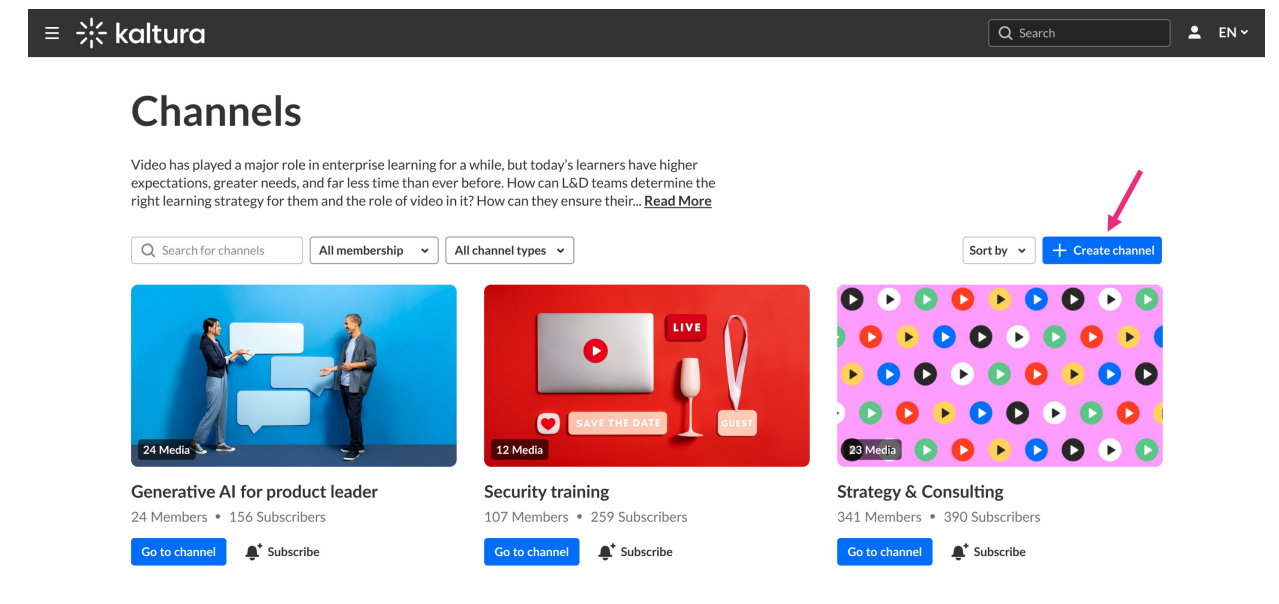

The Create channel box displays.

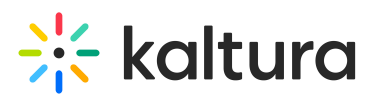

|                                          |                                                                                                    | Resources ~       | All Channels FAQ | 5 × Help page |                  |  |
|------------------------------------------|----------------------------------------------------------------------------------------------------|-------------------|------------------|---------------|------------------|--|
| Channels                                 | Create channel                                                                                                    |                   |                  |               |                  |  |
| Q Search for channels Membership: 1 • Ty | Name *                                                                                                    |                   | Ī                | Sort By ~     | + Create channel |  |
|                                          | Description<br>B j <u>U</u> ∷≣ ≟≣ ⊠ ⊘                                                                                             |                   |                  |               |                  |  |
| 28 Media                                 | Privacy           Open          All logged-in users can view and contribute of contribution is not allowed for viewer-role users. | content<br>sers). | ia               | N             |                  |  |
| Training channel                         | Moderate content                                                                                                    | On                | orise solutio    | ons           |                  |  |
| 3 Members • 0 Subscribers                | Review and approve content before it's published to ensure it follows guidelines and policies.                                    |                   | er • 0 Subscrib  | pers          |                  |  |
| Go to channel                            |                                                                                                    | 0"                | hannel 🌲 Su      | ıbscribe      |                  |  |
|                                          | Allow users to subscribe for updates on new content.                                                                              |                   |                  |               | LIVE LIV         |  |
|                                          |                                                                                                    | ancel Create      |                  |               |                  |  |

## Set up your new channel

- 1. Enter values for:
  - Name Enter the name for the channel (60 characters limit).
  - **Description** Enter a summary of the channel content to display on the channel's page.
- 2. Click the **Privacy** drop-down menu and choose the privacy settings for the channel.

| annels                            | Create channel                                                                                                    |                            |
|-----------------------------------|----------------------------------------------------------------------------------------------------|----------------------------|
| arch for channels Membership: 1 V | Name *                                                                                                    | Sort By V + Create channel |
|                                   | Description<br>B <i>i</i> U ∺⊒ ≟≣ ⊠ ⊘                                                                                                   |                            |
| edia                              | Privacy           Open         All logged-in users can view and contribute content (contribution is not allowed for viewer-role users). |                            |
| ing channel                       | Moderate content On                                                                                                    | rise solutions             |
| ibers • 0 Subscribers             | Review and approve content before it's published to ensure it follows guidelines and policies.                                          | er • 0 Subscribers         |
| channel                           | _                                                                                                    | hannel 🌲 Subscribe         |
| • Challen minuted                 | Enable subscriptions Off Allow users to subscribe for updates on new content.                                                           |                            |
| Lookies Into The Future           | Cancel Create                                                                                                    |                            |
|                                   | /E                                                                                                    |                            |

Copyright © 2025 Kaltura Inc. All Rights Reserved. Designated trademarks and brands are the property of their respective owners. Use of this document constitutes acceptance of the Kaltura Terms of Use and Privacy Policy.

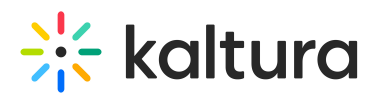

Choose from the following options:

- **Open** All logged-in users can view and contribute content (contribution isn't allowed for viewer-role users).
- **Restricted** All logged-in users can view content, and only channel members can contribute content.
- **Private** Only channel members can view and contribute content.
- **Shared Repository** Only channel members can view and contribute content. Content can be published to other locations based on entitlements.
- **Public, Restricted** Anyone can view the content (including guests). Only channel members can contribute according to their entitlements.
- **Public, Open** Anyone can view the content (including guests), and all logged-in users can contribute content. Contribution is not allowed for viewer-role users.

3. Enable **Moderate content** if you want to review and approve media before it gets published to ensure it follows guidelines and policies. (Media won't appear in the channel until the channel manager approves.)

4. Enable **subscription to channel** to let users subscribe to your channel and get an email notification for new content. The link to subscribe is provided: https://4834032.mediaspace.kaltura.com/channel/Training+channel/336930422/subscribe)

5. Enable **Kaltura Room** if you want to create a Kaltura Room. Read Create a Kaltura Room within a channel to learn more.

6. Click Create.